# HENRY SCHEIN®

# Add a New Office Location

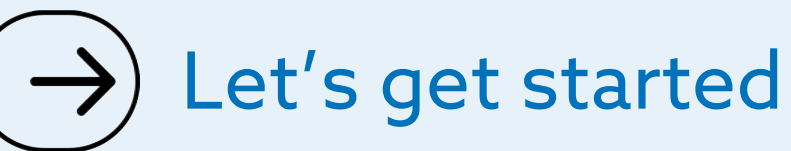

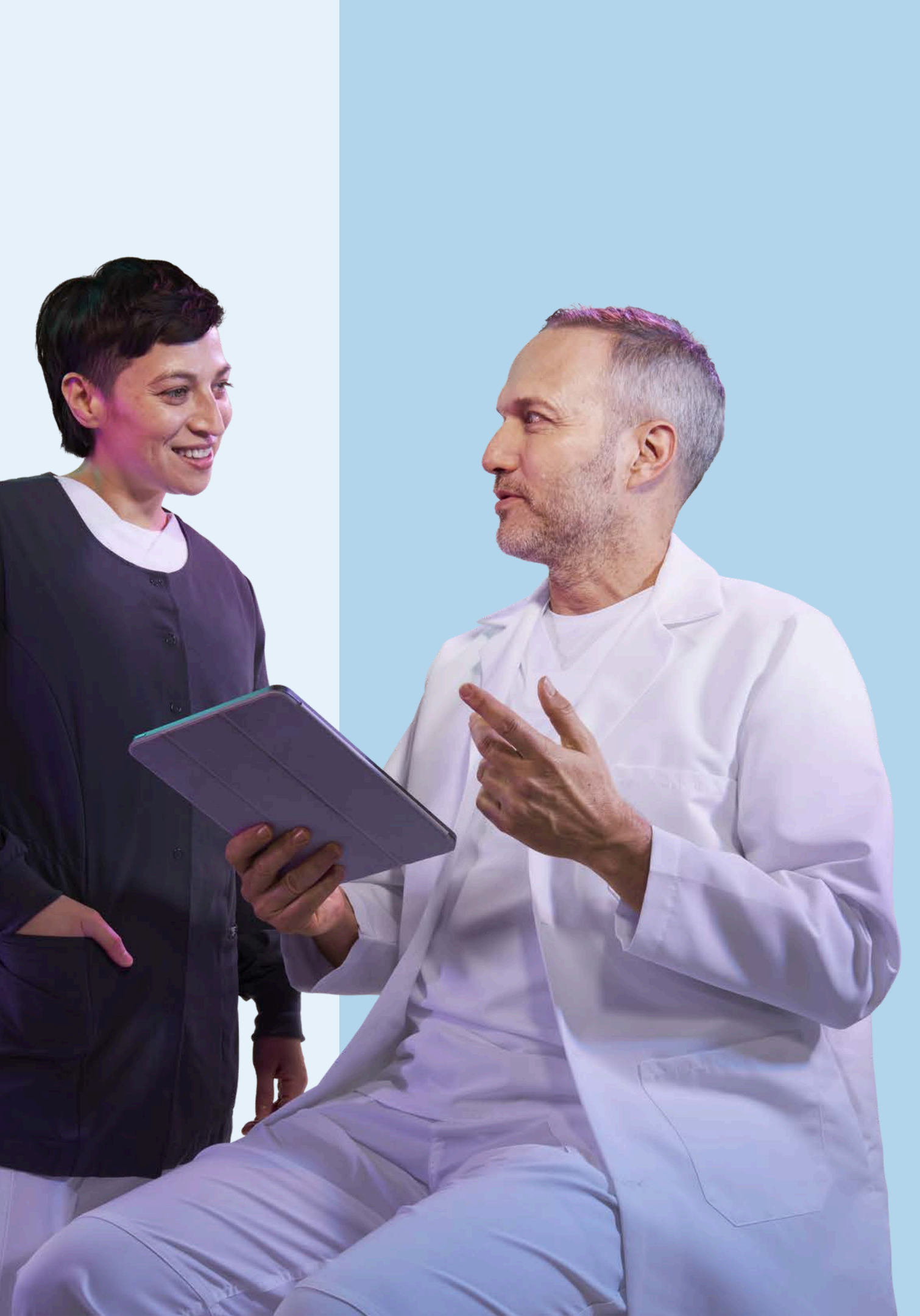

# Do you know your account permissions?

Only users with appropriate permissions can manage location details for their organisation.

If you need to request changes to your User Rights, contact the person in your organisation who administers your Henry Schein account.

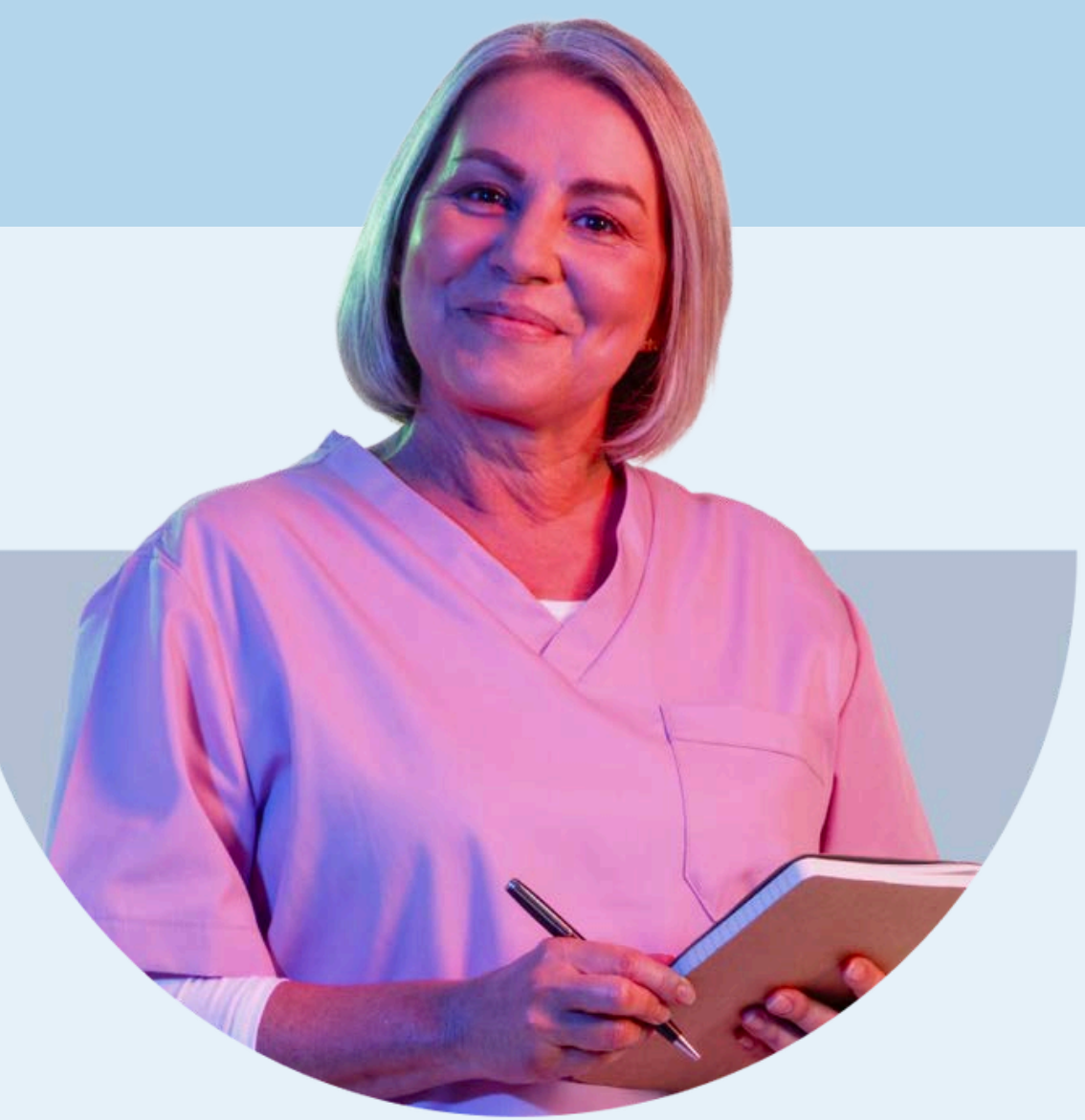

# **1. Sign in** to your account

| sei Sign in          |             |
|----------------------|-------------|
| Username             |             |
| testaccount          | Forgot?     |
| Password             |             |
|                      | Forgot?     |
| Sign In              |             |
| Don't have an accour | nt? Sign Up |

# 2. Navigate to your Account Dashboard

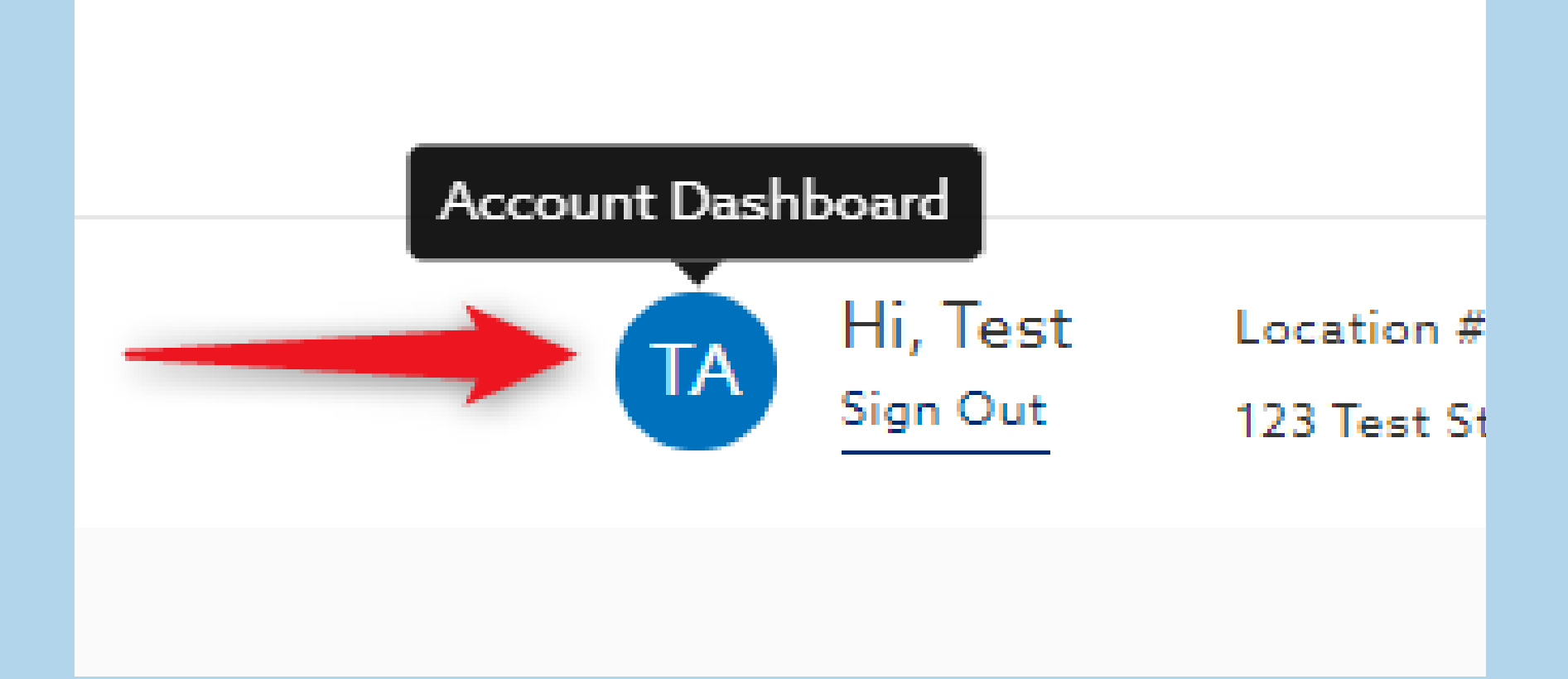

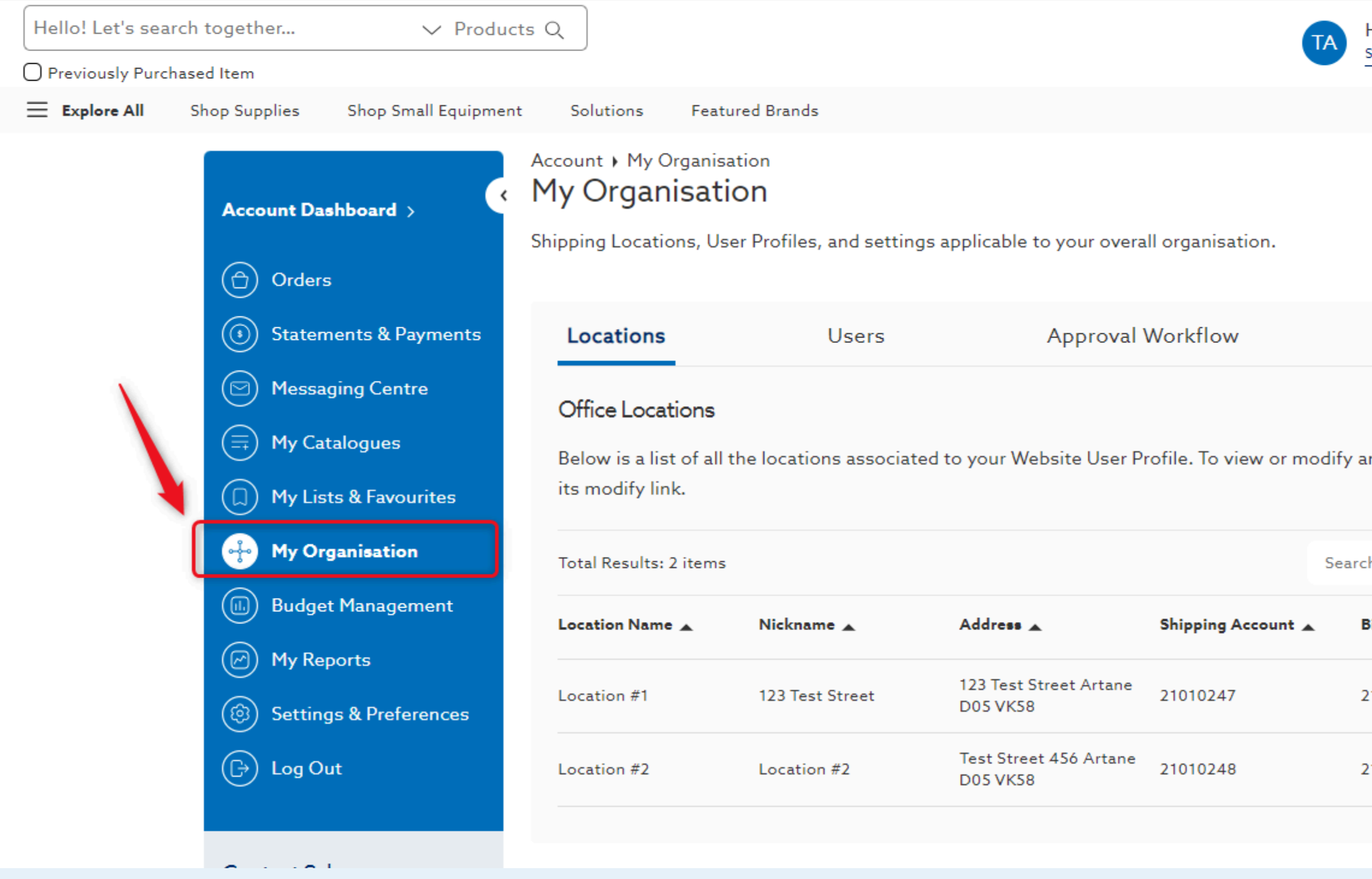

### 3. Select My Organisation

| Hi, Test | Location #  |
|----------|-------------|
| Sign Out | 123 Test St |

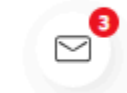

| Licences              |       | Settings & Preferences |
|-----------------------|-------|------------------------|
| n office location, cl | lick  | Add Office Location    |
| h Locations           |       | Q Show 24 Per Page 🗸   |
| Billing Account 🔺     | Users |                        |
| 21010247              | 2     | View/Edit              |
| 21010248              | 1     | View/Edit              |
|                       |       |                        |

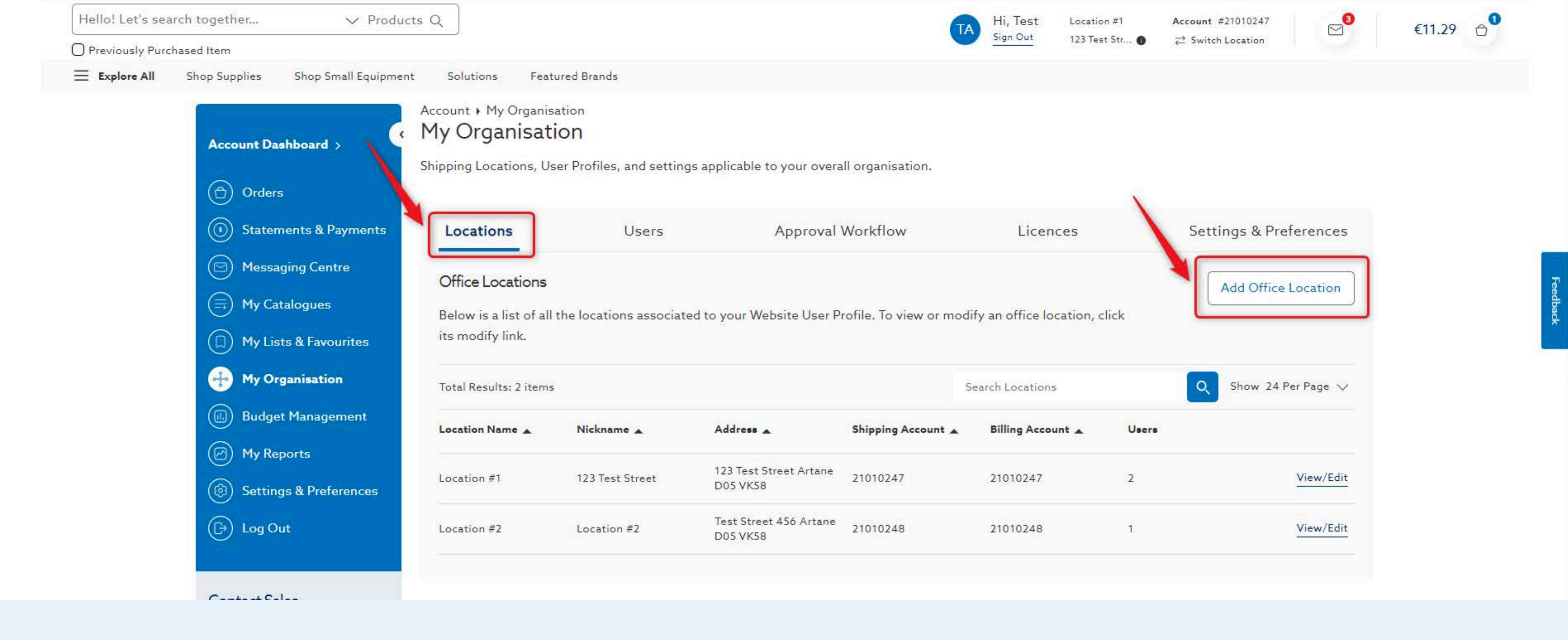

# 4. On the Locations tab, select Add Office Location

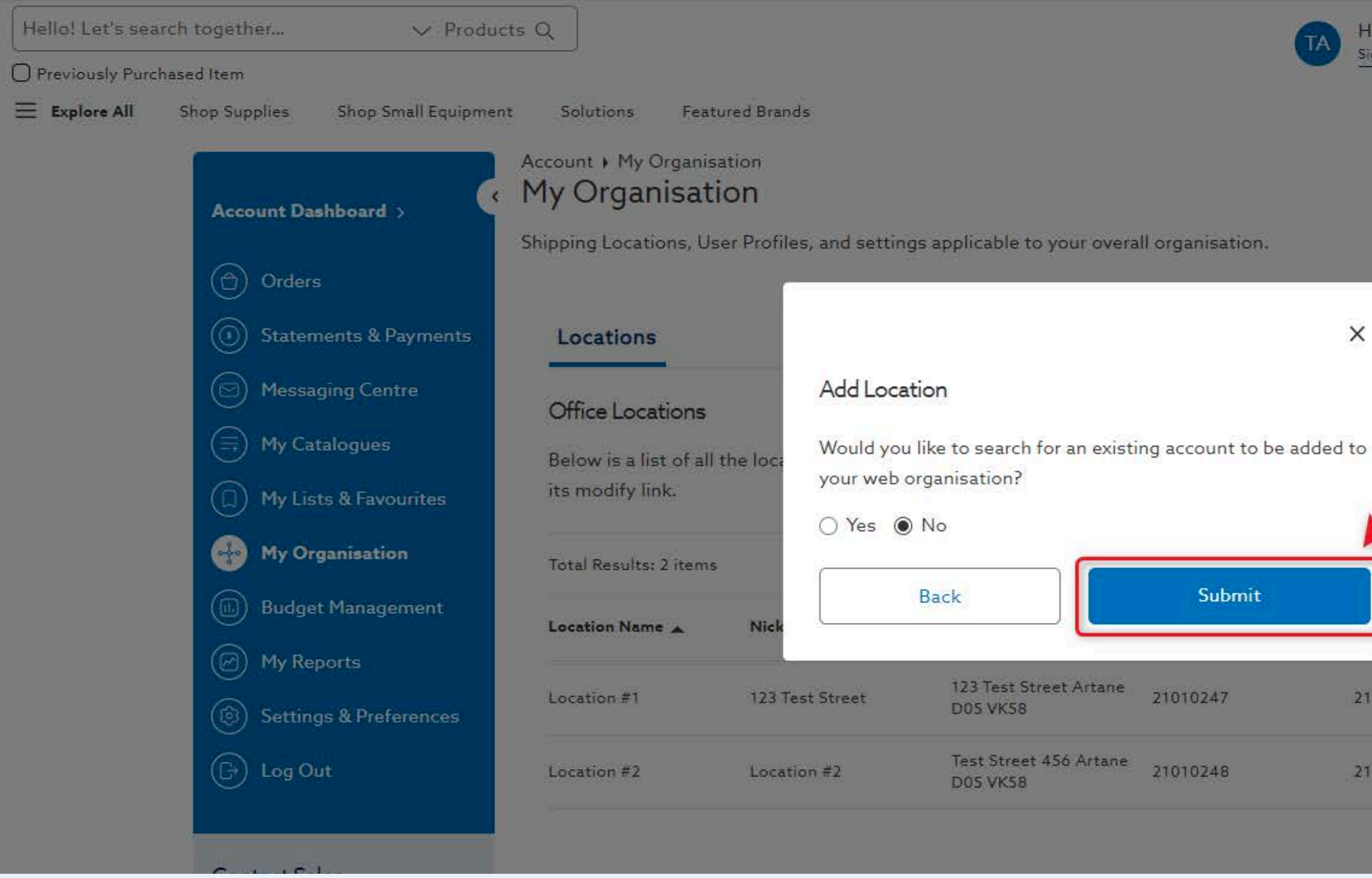

# 5. When adding a new location, check no and select Submit

| Hi, Test | Location # |
|----------|------------|
| Sign Out | 123 Test S |

1 Accour r.... **0** ≓ Sw

Account #21010247

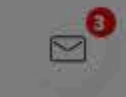

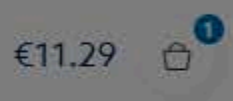

×
icences

to
Add Office Location

to
clocation, click

tions
Image: Colored Colored C

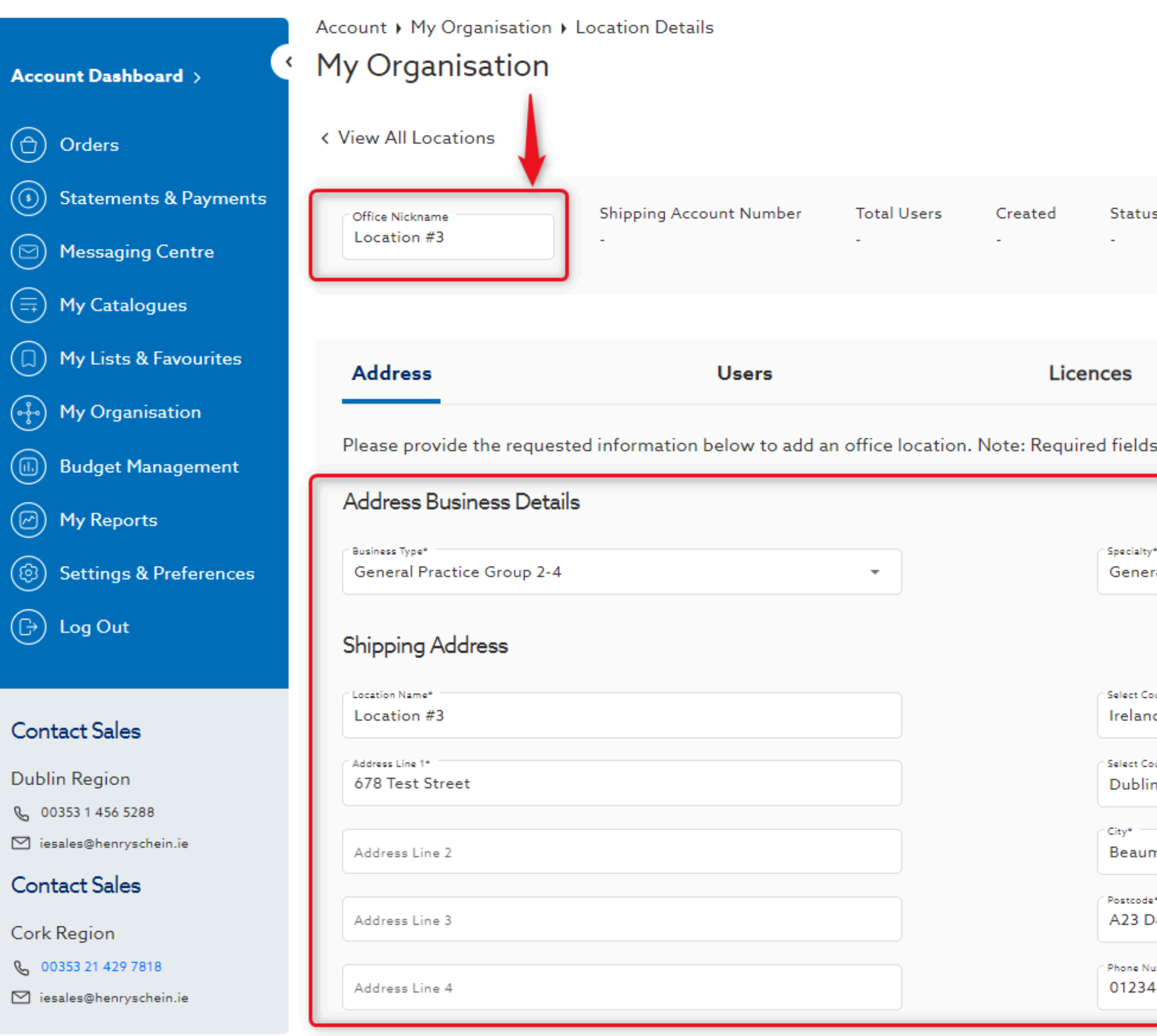

### 6. Enter Office Nickname and Address details

| Status                                  |                       |      |                   |
|-----------------------------------------|-----------------------|------|-------------------|
|                                         |                       |      |                   |
| es                                      | Settings and Preferen | ices | (                 |
| fields are indicated with an asteri     | sk(*).                |      |                   |
|                                         |                       |      |                   |
| <sup>pecialty*</sup><br>General Dentist |                       | •    |                   |
|                                         |                       |      |                   |
| elect Country*                          |                       | •    |                   |
|                                         |                       |      |                   |
| elect County*<br>Dublin                 |                       | •    |                   |
| <sub>lity</sub> .<br>Beaumont           |                       |      |                   |
| ostcode*<br>A23 D456                    |                       |      |                   |
| hone Number*                            |                       |      | Chat with an Expe |
| J123450/89                              |                       |      |                   |

|                          | Address Line 1*                                                                                                    | Select County*                                                                                                    |                     |
|--------------------------|----------------------------------------------------------------------------------------------------|----------------------------------------------------------------------------------------------------|---------------------|
| Jublin Region            | 678 Test Street                                                                                                    | Dublin                                                                                                    |                     |
| L 00353 1 456 5288       |                                                                                                    |                                                                                                    |                     |
| 🛛 iesales@henryschein.ie | Address Line 2                                                                                                    | City*<br>Beaumont                                                                                                    |                     |
| Contact Sales            |                                                                                                    |                                                                                                    |                     |
|                          | Address Line 3                                                                                                    | A23 D456                                                                                                    |                     |
| ork Region               |                                                                                                    |                                                                                                    |                     |
| 00353 21 429 7818        |                                                                                                    | Phone Number*                                                                                                    |                     |
| ☐ iesales@henryschein.ie | Address Line 4                                                                                                    | 0123456789                                                                                                    |                     |
|                          | Billing Address   same as shipping address   Select from one of your existing billing addresses or create a new billing address:   Select a Billing Address   Add Billing Address | <ul> <li>Require Purchase Order Numbers for this billing address</li> <li>Automatically generate purchase order numbers for all orders.</li> <li>Standing</li> <li>Auto-Fill PO Prefix and Initial Sequence.</li> <li>Select Date Range</li> <li>Start Date</li> <li>End Date</li> <li>End Date</li> <li>Dease be advised that due to regulatory policies, all edits to shipping addresses made online may delay order processing until the ordification is complete.</li> </ul> |                     |
|                          |                                                                                                    |                                                                                                    | Chat with an Expert |

# 7. Scroll down and fill in Billing Address and PO number preferences

| 9                        |                                                                |                                                                                                    |                       |
|--------------------------|----------------------------------------------------------------|----------------------------------------------------------------------------------------------------|-----------------------|
| 🗹 iesales@henryschein.ie | Address Line 2                                                 | Beaumont                                                                                                    |                       |
| Contact Sales            |                                                                | Postcode*                                                                                                    |                       |
| Cork Region              | Address Line 3                                                 | A23 D456                                                                                                    |                       |
| 🗞 00353 21 429 7818      |                                                                | Phone Number*                                                                                                    |                       |
| 🗹 iesales@henryschein.ie | Address Line 4                                                 | 0123456789                                                                                                    |                       |
|                          |                                                                |                                                                                                    |                       |
|                          | Billing Address                                                |                                                                                                    |                       |
|                          | Same as shipping address                                       |                                                                                                    |                       |
|                          | Select from one of your existing billing addresses or create a | Require Purchase Order Numbers for this billing address                                                                                                    |                       |
|                          | new billing address:                                           | Automatically generate purchase order numbers for all orders.                                                                                                    |                       |
|                          |                                                                | Standing                                                                                                    |                       |
|                          |                                                                | <ul> <li>Auto-Fill PO Prefix and Initial Sequence.</li> </ul>                                                                                                    |                       |
|                          |                                                                | Select Date Range                                                                                                    |                       |
|                          |                                                                | Start Date End Date                                                                                                    |                       |
|                          |                                                                | Start Date 🖬 End Date                                                                                                    |                       |
|                          |                                                                | Please be advised that due to regulatory policies, all edits to shipping<br>and billing addresses made online may delay order processing until the<br>verification is complete. |                       |
|                          |                                                                | Cancel                                                                                                    |                       |
|                          |                                                                |                                                                                                    | 💬 Chat with an Expert |

### 8. Create your location by selecting Confirm

The confirm button will not be clickable unless all required fields are populated

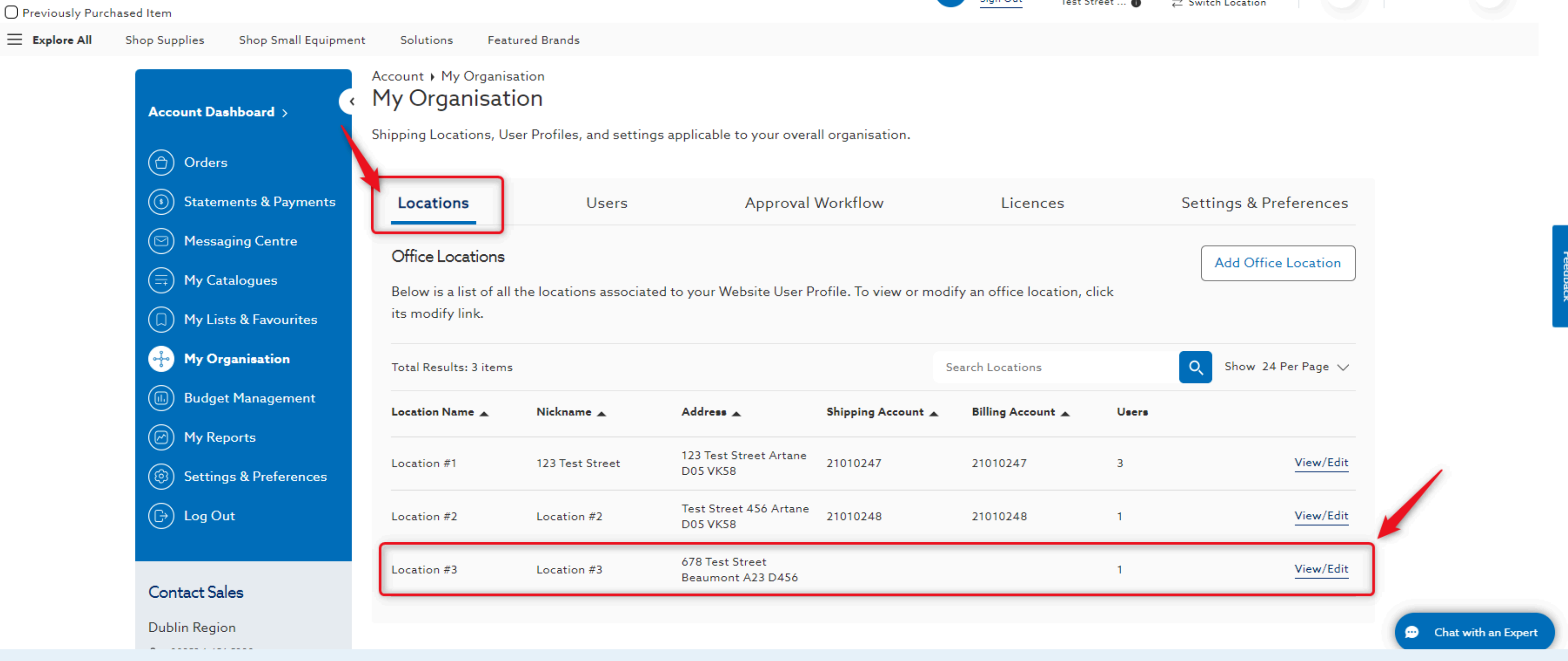

### 9. View your newly created location on the Locations tab & select View/Edit to manage location details

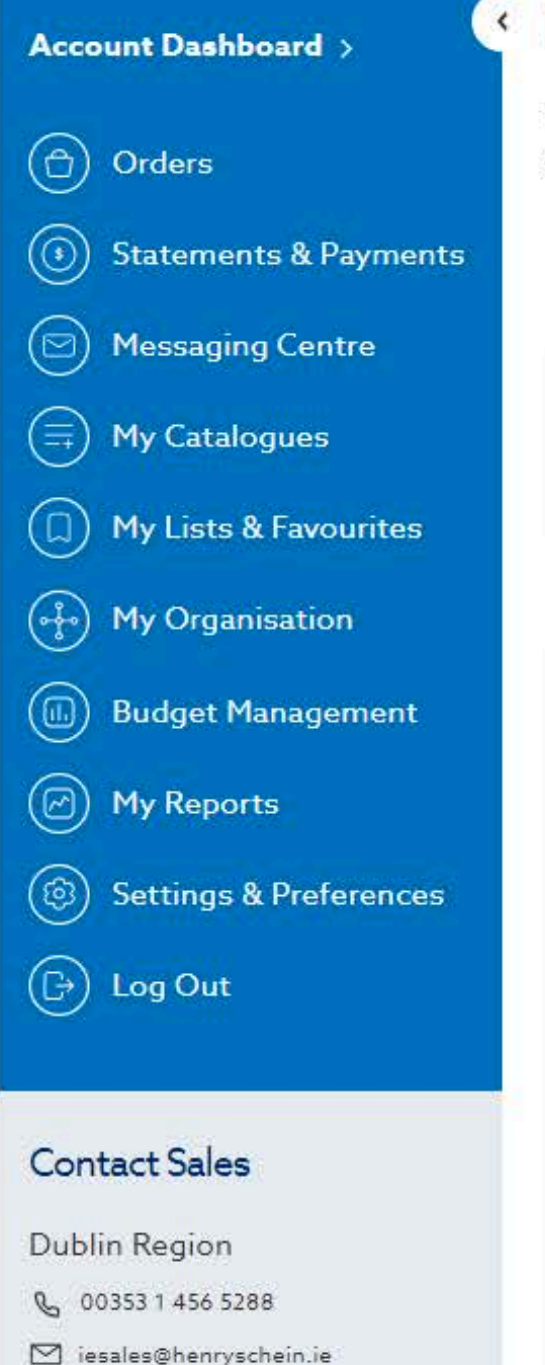

Contact Salas

Account ) My Organisation ) Location Details

#### My Organisation

Please modify the location information below as needed and submit any changes. Changes to your address may take 1 business day to be approved. Your next statement or invoice may be delivered to the billing location on the file prior to making the changes.

< View All Locations

| es  | Office Nickname            | Shipping Account Number<br># | Total Users<br>1 |
|-----|----------------------------|------------------------------|------------------|
| nt  | Address                    | Users                        | Licences         |
|     | Billing and Shipping Addre | ess                          |                  |
| ces |                            |                              |                  |
|     | Shipping Address           |                              | Billing Addres   |
|     | Account Number             |                              | Account Numbe    |
|     | Location #3                |                              | Location #3      |
|     | 678 Test Street            |                              | 678 Test Street  |
|     | D IE A23 D456              |                              | D IE A23 D456    |
|     | Phone: 0123456789          |                              | Phone: 0123456   |
|     | Edit                       |                              | Edit             |

# **10.** On the location details page, select **Edit Details** to modify your Office Nickname

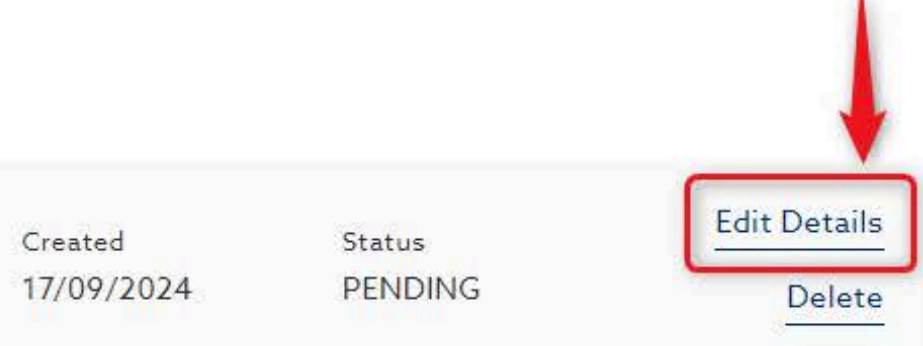

#### Settings and Preferences

6789

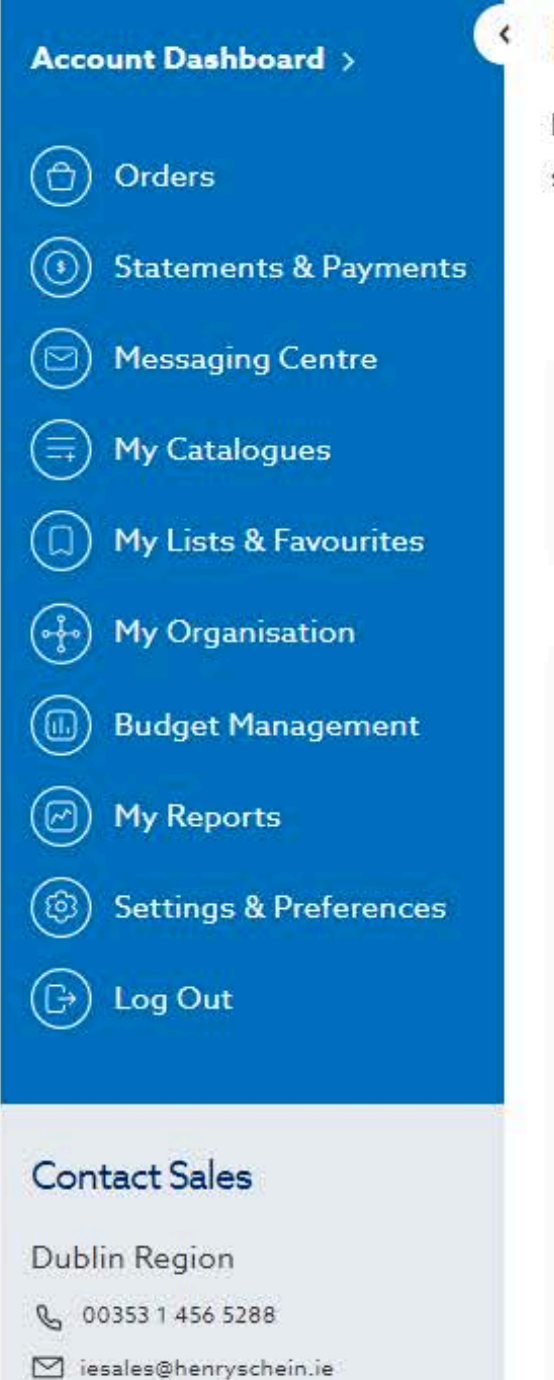

Contact Sales

#### Account + My Organisation + Location Details

#### My Organisation

Please modify the location information below as needed and submit any changes. Changes to your address may take 1 business day to be approved. Your next statement or invoice may be delivered to the billing location on the file prior to making the changes.

< View All Locations

|         | Office Nickname                                                                                                 | Shipping Account Number | Total Users     |
|---------|----------------------------------------------------------------------------------------------------|-------------------------|-----------------|
|         | Location #3                                                                                                    | #                       | 1               |
| urites  |                                                                                                    |                         |                 |
|         |                                                                                                    |                         |                 |
| n.      | Constraining and the second second second second second second second second second second second second second |                         |                 |
| ment    | Address                                                                                                    | Users                   | Licences        |
|         |                                                                                                    |                         |                 |
|         | Billing and Shipping Address                                                                                    |                         |                 |
| erences |                                                                                                    |                         |                 |
|         |                                                                                                    |                         |                 |
|         | Shipping Address                                                                                                |                         | Billing Address |
|         | Account Number                                                                                                  |                         | Account Number  |
|         | Location #3                                                                                                    |                         | Location #3     |
|         | 678 Test Street                                                                                                 |                         | 678 Test Street |
|         | D IE A23 D456                                                                                                   |                         | D IE A23 D456   |
|         | Phone: 0123456789                                                                                               |                         | Phone: 0123456  |
|         |                                                                                                    |                         |                 |
|         | Edit                                                                                                    |                         | Edit            |
|         |                                                                                                    |                         |                 |

### 11. Select Delete to remove location from your organisation

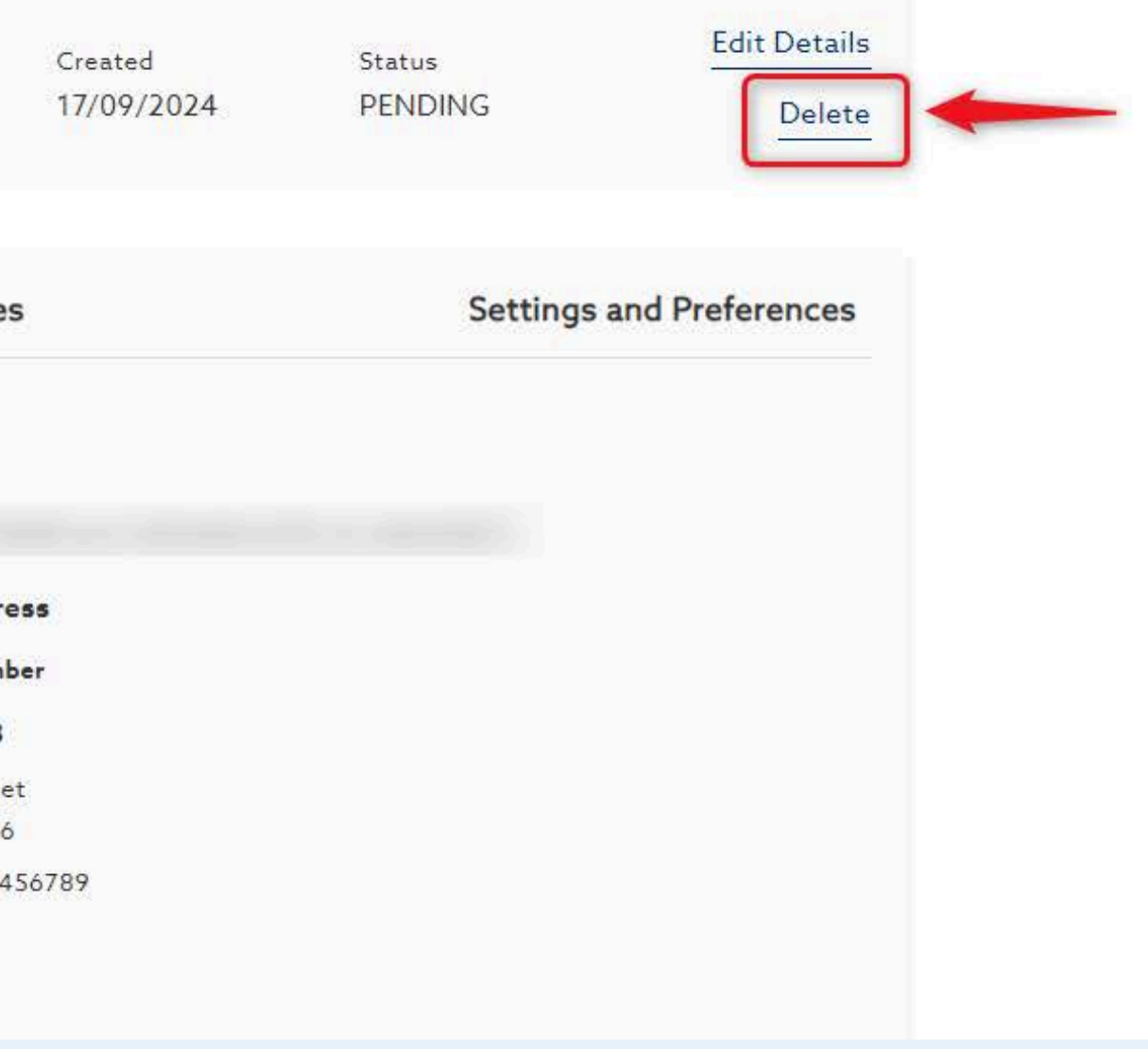

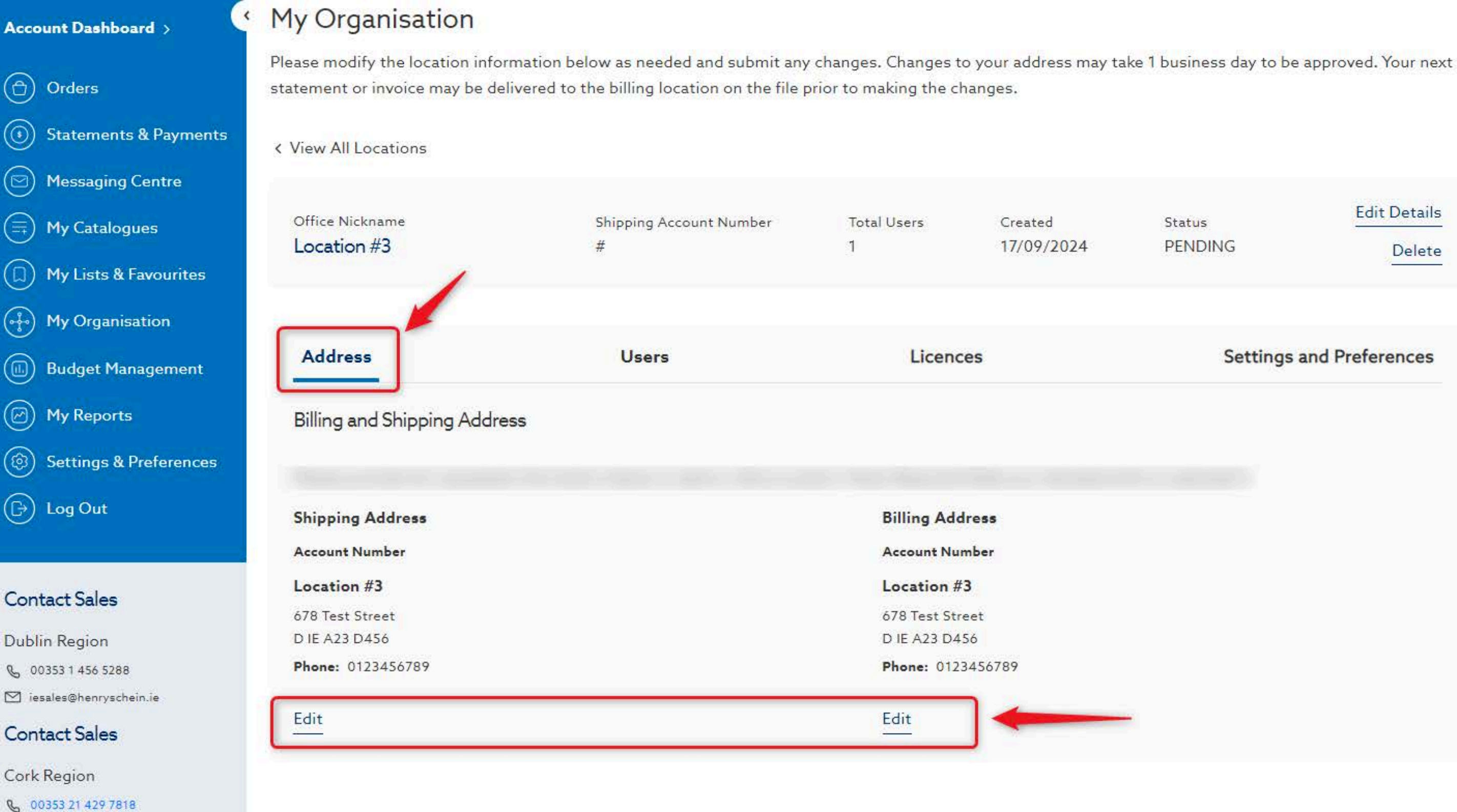

🗹 iesales@henryschein.ie

### 12. On the Address tab, edit the Billing & Shipping address for your location

Edit Details Status PENDING Delete

#### Settings and Preferences

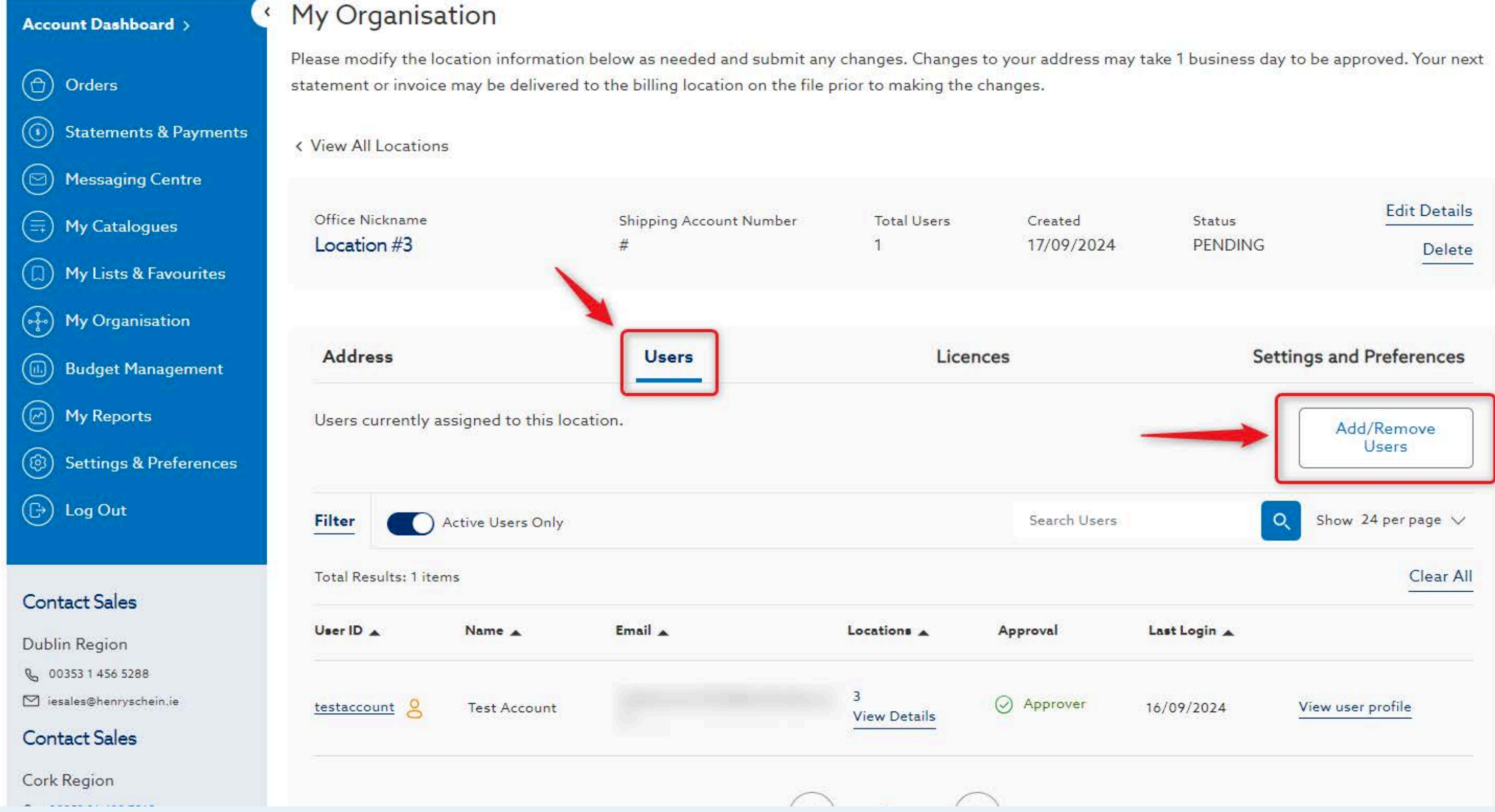

### 13. On the Users tab, Add/Remove users from your location

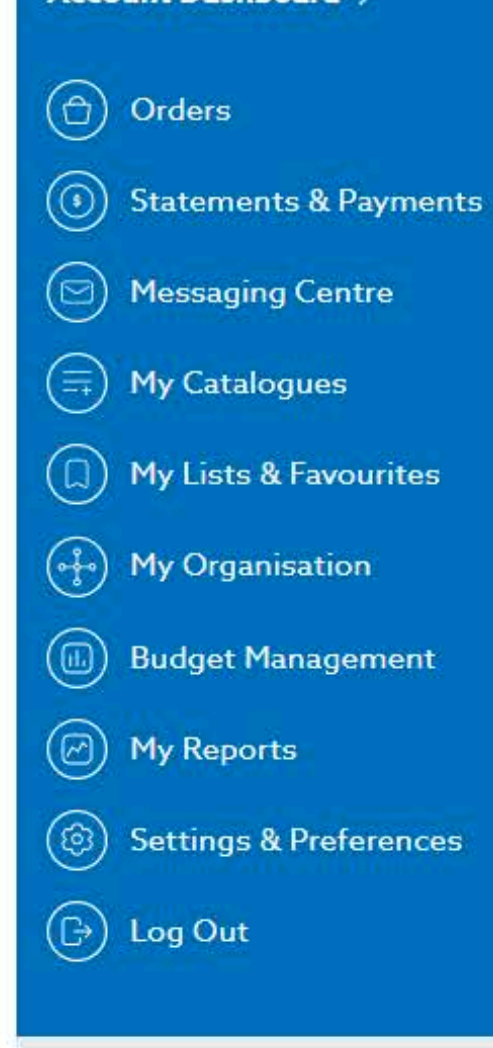

#### **Contact Sales**

Dublin Region © 00353 1 456 5288 iesales@henryschein.ie Contact Sales

Cork Region

0 00050 01 400 TO10

#### 27.4 ST.4

Please modify the location information below as needed and submit any changes. Changes to your address may take 1 business day to be approved. Your next statement or invoice may be delivered to the billing location on the file prior to making the changes.

< View All Locations

| Office Nickname<br>Location #3 | Shipping Account Number<br># | Total Users<br>1 |
|--------------------------------|------------------------------|------------------|
|                                |                              | 201              |
| Address                        | Users                        | Licene           |
|                                |                              |                  |
|                                |                              |                  |
|                                |                              |                  |

Site Preferences

Recommendations On

# **14.** On the Settings & Preferences tab, **manage site preferences** at the location level

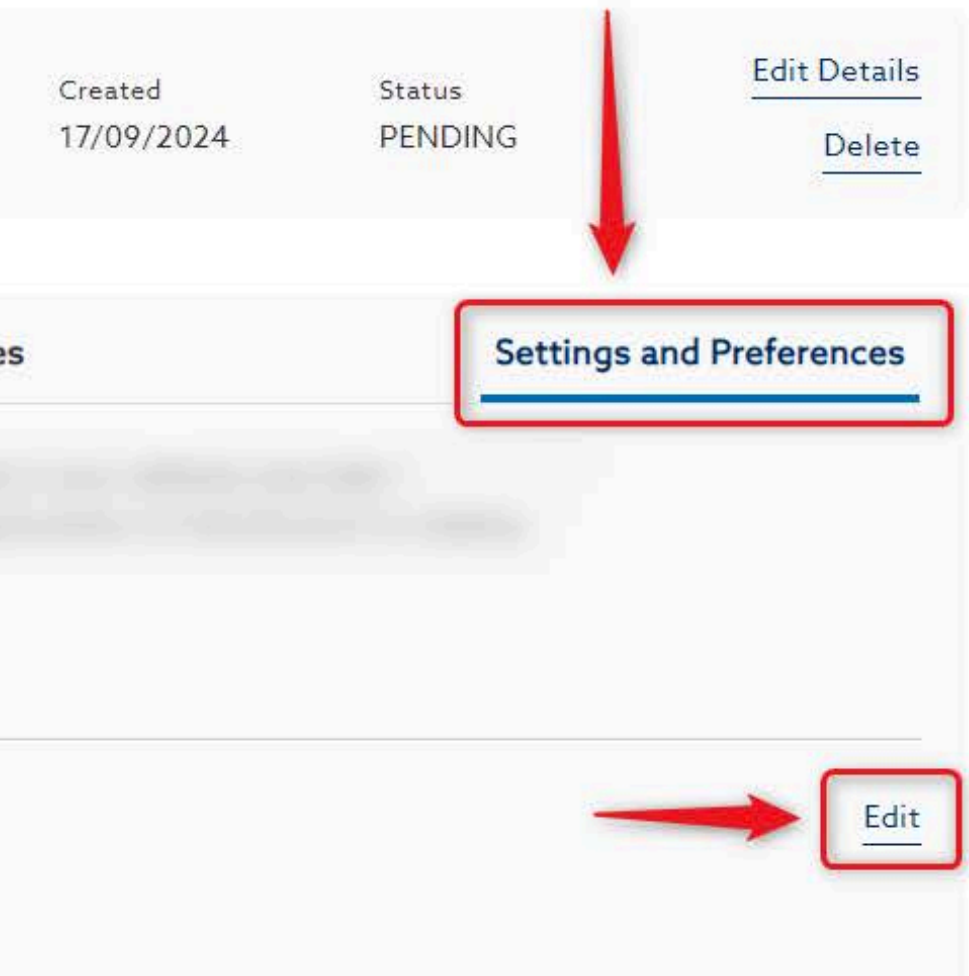

Account + My Organisation + Location Details

#### My Organisation

Please modify the location information below as needed and submit any changes. Changes to your address may take 1 business day to be approved statement or invoice may be delivered to the billing location on the file prior to making the changes.

| View All Locations             |                              |                  |                       |                   |
|--------------------------------|------------------------------|------------------|-----------------------|-------------------|
| Office Nickname<br>Location #3 | Shipping Account Number<br># | Total Users<br>1 | Created<br>17/09/2024 | Status<br>PENDING |
| Address                        | Users                        | Licenc           | es                    | Setti             |
| Billing and Shipping Addre     | ess                          |                  |                       |                   |
| Shipping Address               |                              | Billing Add      | fress                 |                   |
| Account Number                 |                              | Account Nu       | mber                  |                   |
| Location #3                    |                              | Location #       | 3                     |                   |
| 678 Test Street                |                              | 678 Test Str     | reet                  |                   |
| D IE A23 D456                  |                              | D IE A23 D4      | 56                    |                   |
| Phone: 0123456789              |                              | Phone: 012       | 3456789               |                   |
| Edit                           |                              | Edit             |                       |                   |

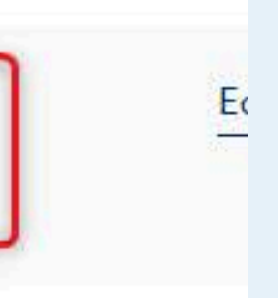

ngs and Pref

### 15. Your location will remain in PENDING status until approved

Once approved, your **shipping account number** will populate and status will change to **ACTIVE** 

# Need Help?

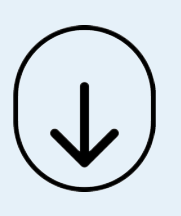

- Call Us (8.30am-5.30pm GMT):
   +44 (0) 8700 102 199
- Chat with us online

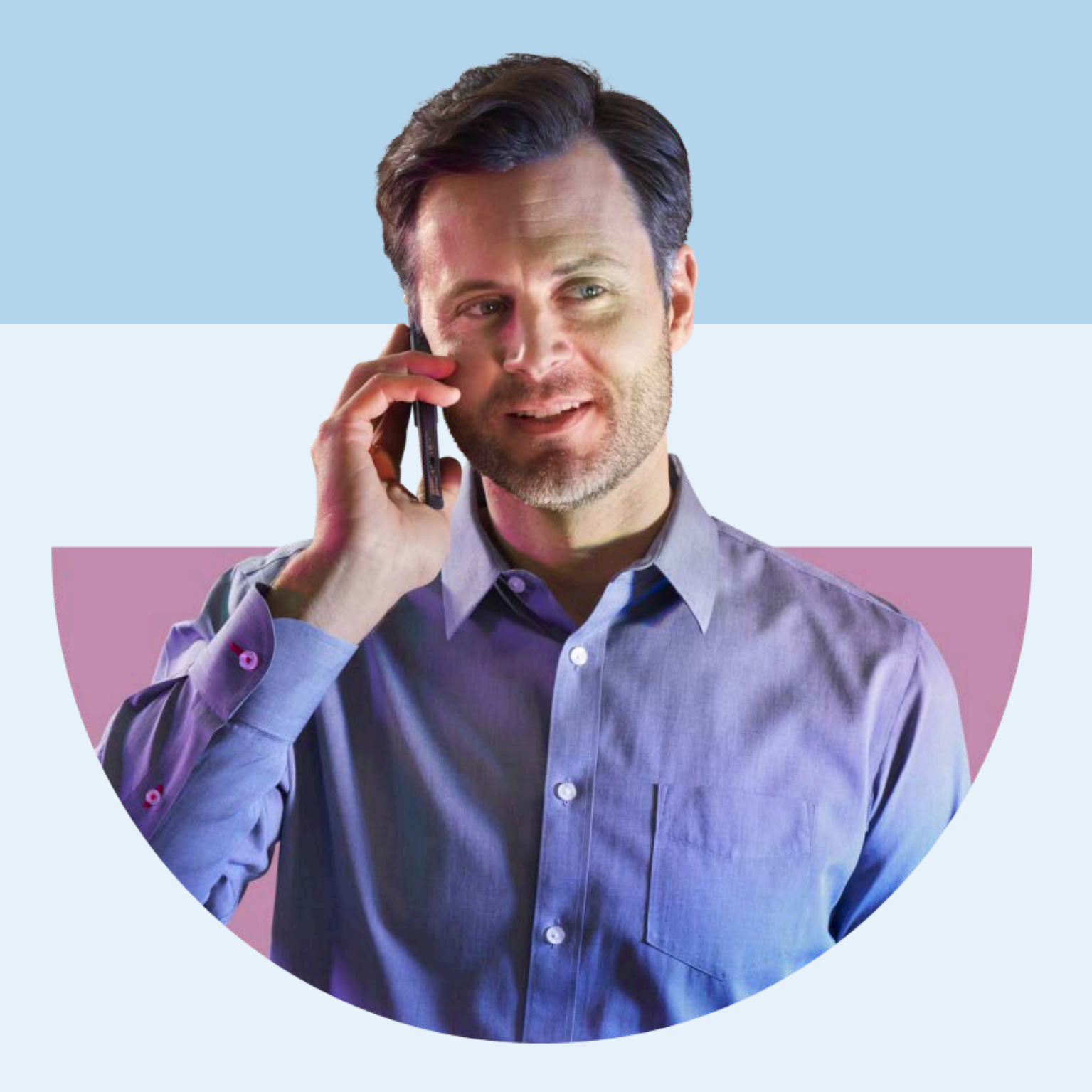

# HENRY SCHEIN®